# WUNDATRADE

## RTC75.7xx Button Programmable Thermostat

...a division of WUNDA GROUP PLC

O 800 083 2677
 O

www.wundatrade.co.uk

# **E03**

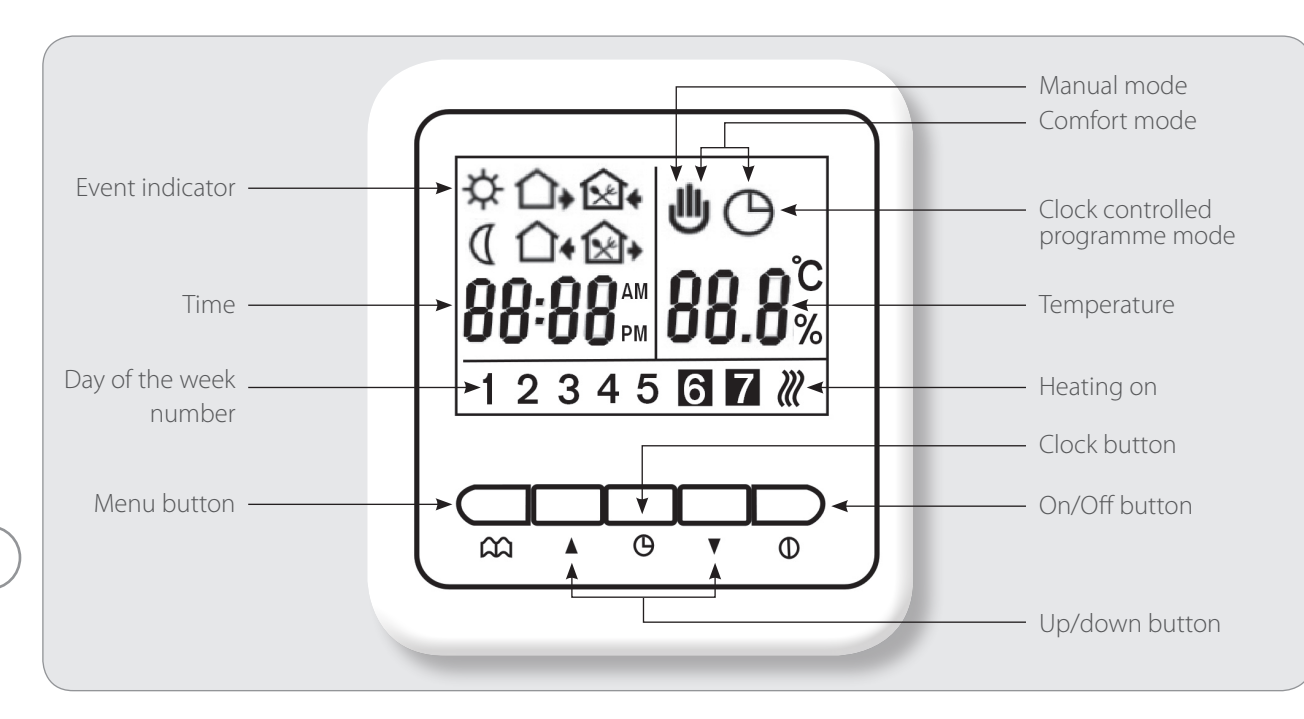

To turn on/off: Press on/off button () fully until it clicks to alternate between on/off

## Set day of the week and the time

Press the clock button  $\bigcirc$  for 5 seconds. A number between 1 to 7 will start flashing indicating day of the week number. 1 = Monday 7 = Sunday. Use the up  $\blacktriangle$  and down  $\blacktriangledown$  buttons to change to the correct day of the week.

Confirm your choice by pressing the  $\bigcirc$  clock button. The time will then start flashing - use the up  $\blacktriangle$  and down  $\blacktriangledown$  buttons to change as required and confirm by pressing  $\bigcirc$  clock button. Repeat the same when the minutes start flashing and again confirm by pressing  $\bigcirc$  clock button.

## Choose either a 5, 6 or 7 day cycle

The programmer offers you the choice of 6 individual on/off events per day of the week with the choice of different temperatures in each event - either for 5 days of the week plus all day heating on days 6 and 7 (the weekend).

OR the same on/off timing for days 1 - 6 plus day 7 with all day heating.

OR the same 6 on/off events for all 7 days. The programmer is set at the factory for the 5 day plus 2 day event cycle.

### Copying the 1-5 settings for 6 or all 7 days

PRESS ON/OFF BUTTON ① TO TURN OFF then press and hold menu ☐ button whilst switching on, you are now in **advanced settings**. Now press menu ☐ button once to reach PrG - you can now set days 6 or days 6 & 7 to be the same as days 1 - 5 by pressing ▲ and ▼ buttons. When the screen shows day 6 with days 1 - 5 OR days 6 & 7 with days 1 - 5 you are finished. Switch unit OFF and back ON using clock ⊕ button to return to main screen.

## Set the on off times days 1-5

To start programming press the menu  $\bigcap$  button for 5 seconds - the sunrise ightharpoinds in the second second se

Next is the temperature you require during the first period session - use the up and down arrow buttons until satisfied and then confirm by pressing the menu symbol. There are 6 on and off times to input and 6 temperature settings to confirm - if you make a mistake press the menu button repeatedly and go through the complete cycle again until you return to the required place.

## **Function**

#### Manual override mode

Press menu  $\bigcap$  button until hand symbol appears. The scheduled period is overridden, set the temperature to your individual requirements using up  $\blacktriangle$  and down  $\checkmark$  buttons and the thermostat will operate at this temperature continuously until manual mode is cancelled by pressing menu  $\bigcap$  button.

## WUNDATRADE

## RTC75.7xx Button Programmable Thermostat

...a division of WUNDA GROUP PLC

## © 0800 083 2677

## www.wundatrade.co.uk

#### Clock controlled programme mode.

Press menu mutil clock symbol appears.

## 😃 & 🕒 single period comfort mode

While in ⊖ clock controlled mode press or v buttons until the clock ⊖ and hand ⊎ symbols appear together. This enables you to manually override the scheduled time period temperature setting, so the temperature can be temporarily changed for a single event, the 'comfort mode' temperature is reset at the next event when the thermostat will return to the scheduled program.

## B keylock.

Once settings are complete to engage keylock anti-tampering function. Press  $\blacktriangle$  and  $\checkmark$  buttons together for 5 seconds to lock or unlock the button keypad.

#### Programming: 6 on/off event Time & Temperature Press the in key for 5 seconds to start programming

| Кеу        | Event |   | Symbol     | Time             |        | Temperature      |        |
|------------|-------|---|------------|------------------|--------|------------------|--------|
|            |       |   |            | Factory Settings | ▼      | Factory Settings | ▼      |
|            |       | 1 | <b>Å</b>   | 06.00            |        | 20°C             |        |
|            |       | 2 |            | 08.00            | e      | 15°C             | Ired   |
|            | 1-5   | 3 | <u>ن</u> ک | 11.30            | nd tim | 15°C             | requi  |
| പ്നം       | Day   | 4 |            | 12.30            | art/er | 15°C             | rature |
| $\bigcirc$ |       | 5 | <b>Ú</b> * | 17.00            | the st | 22°C             | empe   |
|            |       | 6 | Q          | 22.00            | Set    | 20°C             | Set t  |
|            | / 6/7 | 1 | \$         | 08.00            |        | 22°C             |        |
|            | Day   | 2 | Q          | 23.00            |        | 15°C             |        |

#### Please note:

If using an external floor probe to limit floor temperature, then advanced settings **'SENSOR MODE'** must be set to **'ALL'** and the **'MAX TEMPERATURE'** be set to the desired limit temperature, i.e. 27°C for wood flooring.

Continued on sheet 3 >>>

**E03** 

# WUNDATRADE

## RTC75.7xx Button Programmable Thermostat

...a division of WUNDA GROUP PLC

© 0800 083 2677

www.wundatrade.co.uk

**E03** 

Advanced settings: turn the thermostat OFF by pushing the ON/OFF button. Then press and <u>hold</u>  $\bigcap$  menu button while turning the thermostat back on (by pushing symbol once) until the thermostat enters the 'advanced settings' mode. Press menu  $\bigcap$  button to advance to the required function. Press  $\blacktriangle$  or  $\forall$  button to change individual function settings. To save settings and EXIT this mode, press ON/OFF button.

|           | 1                 |     |                                             |                                                                                                    |
|-----------|-------------------|-----|---------------------------------------------|----------------------------------------------------------------------------------------------------|
|           |                   | SEN | Sensor Mode                                 | <ul> <li>IN : Built in sensor - shows &amp; ONLY measures air temp</li> <li>OUT : Flood sensor - shows &amp; ONLY measures probe temp         (can be in floor or probe housing)</li> <li>ALL : Both sensors - shows air temp or set probe temperature (can be in floor or probe housing)</li> </ul>                                 |
|           | 2                 | PRG | Set Weekly Sequence                         | <ul> <li>2: 5/2 day mode</li> <li>1: 6/1 day mode</li> <li>0: 7 day mode</li> </ul>                                                                                                    |
| •         | 3                 | HI  | Max Temperature                             | Max: Limitation temperature setpoint (99°C) (Probe limit temperature, i.e. 27°C for wood floors)                                                                                                    |
|           | 4                 | LO  | Min Temperature                             | min: Limitation temperature setpoint (4°C)                                                                                                    |
| $\square$ | 5                 | ADA | 30 min Preheating mode<br>Adaptive Function | On: preheating 30mins early<br>Off: cancel adaptive function                                                                                                    |
|           | 6                 | ADJ | Temperature Calibration                     | Adjust measured temperature                                                                                                    |
|           | 7                 | ECE | Monitoring of energy consumption            | Total switch-on time in percentage in the last 3 days                                                                                                    |
| (lm)      | 8                 | FAC | Reset to factory settings                   | Press 🛦 for 5 seconds until "" is shown to restore factory settings                                                                                                    |
|           | N/A<br>This Model | DEA | Auxiliary<br>potential-free output          | 00: O/P when the thermostat is switched on.<br>01: O/P together with main loop.<br>02: O/P built in sensor control main loop floor sensor control auxiliary loop<br>03: O/P, NOP 30s alternately by the main loop<br>05: O/P 5mins, NOP 10 mins in turn<br>10: O/P 10mins, NOP 20mins in turn<br>15: O/P 15mins, NOP 30 mins in turn |
|           | N/A<br>This Model | Bar | Model selection                             | YES: RTC75.7XXT<br>NO: RTC75.7xx                                                                                                    |

Most other adjustments should be made by a qualified person

|          | Your Notes:                                                                                            |
|----------|----------------------------------------------------------------------------------------------------|
|          |                                                                                                    |
|          |                                                                                                    |
|          |                                                                                                    |
|          |                                                                                                    |
|          |                                                                                                    |
| <b>4</b> |                                                                                                    |
|          |                                                                                                    |
|          |                                                                                                    |
|          |                                                                                                    |
|          |                                                                                                    |
|          | Tech support opening hours are subject to change - please visit our website for the latest information |